### El blog de la tutoría

Leti Sänchez Desarrollo de la Función Tutorial 2 <sup>a</sup> Jornada Institucional de Docentes de la UOC Barcelona, 9 de julio de 2011

#### INDICE:

- ¿Qué es un blog?
- Diferencia entre el Tablón y el Blog
- ¿A quién le puede interesar leer el blog del tutor?
- ¿Qué se puede publicar en el blog?
- ¿Cómo administrar tu blog?
- ¿Cómo aplicar formato a las entradas?
- ¿Cómo adjuntar un archivo?
- ¿Cómo insertar un enlace?
- ¿Cómo insertar una imagen?
- ¿Cómo incrustar un vídeo?
- ¿Cómo etiquetar las entradas?
- Sobre Wordpress
- ¿Qué recomiendan los bloggers expertos?
- Seguimiento del blog desde fuera del aula
- Algunos blogs de tutores de ejemplo

### ¿Qué es un blog?

 Un blog es un lugar donde el autor simplemente escribe sobre temas que domina o que le apasionan. Cuando coloca sus mensajes o fotos, los visitantes pueden también contribuir con comentarios.

### Diferencia entre el Tablón y el Blog:

#### <u>El Tablón:</u>

- De carácter académico.
- Debe mostrar informaciones relevantes que el estudiante necesita durante su estancia en la UOC.
- Debe ser objetivo.
- Sometido a la planificación del calendario académico.
- Debe respetar los formatos de edición establecidos.
- Sólo puede escribir el tutor y no recoge réplicas directas.

#### El blog:

- De carácter y estilo libre.
- <u>No hay ningún editor de por medio.</u> El tutor es el autor.
- No hay límite de espacio o de tiempo.
- El tutor puede poner sus <u>propias</u> <u>versiones y opiniones</u> de los temas.
- Los estudiantes pueden responder, opinando de la misma manera, creando <u>comunidad.</u>
- Aporta a la tutoría un importante aspecto social ya que permite crear grupos de interés.

#### ¿A quién le puede interesar leer el blog del tutor?

- A todos aquellos estudiantes de vuestra tutoría que quieran conocer vuestra opinión sobre las cosas.
- A todos aquellos estudiantes que quieran saber qué os interesa o qué os ha pasado durante vuestra trayectoria profesional.
- A aquellos estudiantes que quieran aportar sus opiniones y crear comunidad
- A todos aquellos estudiante que os quieran "seguir".

#### ¿Qué se puede publicar en el blog?

- Información sobre conferencias, actividades, mesas redondas donde participa la UOC.
- Artículos que os parezcan interesantes.
- Experiencias profesionales.
- Opiniones sobre temas de actualidad.
- Recomendaciones de libros, programas de tv, publicaciones.
- Otros blogs de personas referentes.
- Mensajes de ánimo.
- Etc ....

### ¿Cómo administrar vuestro blog?

- La administración del blog de la tutoría de la UOC es muy sencilla y no requiere conocimientos técnicos previos.
- Para publicar una información en el blog sólo se necesitan tres pasos:
  - 1) Entrar en el administrador del tablón
  - 2) Rellenar los campos indicados en el editor rápido
  - 3) Publicar

### 1. Entrar en el administrador:

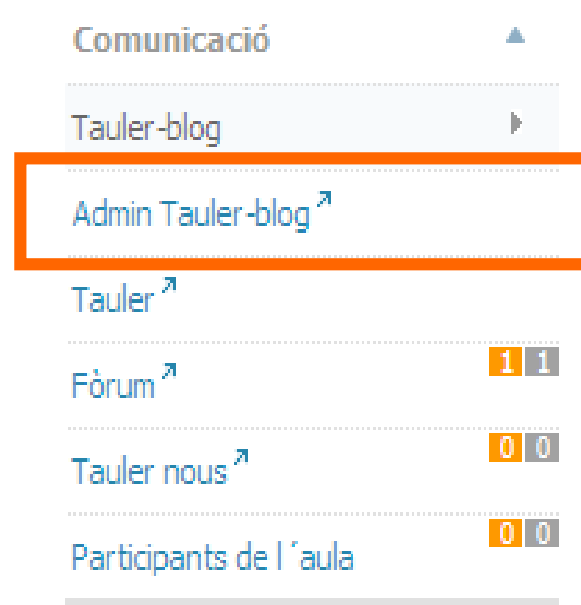

#### Benvinguts a l'aula de tutoria!

Benvinguts a l'aula de tutoria!

Esteu llegint el blog del tutor, un espai col·laboratiu i interactiu que posem en marxa a la tutoria.

A partir d'ara, podeu aportar els vostres comentaris a cada missatge, article o document que aparegui publicat al blog.

Animeu-vos a utilitzar-lo!

Salutacions!

#### 2. Rellenar los campos indicados en el editor rápido:

| 🔐 Tauler 🔍 🔻                               | 🕋 Tauler                                                                                                    |                                                                                     | 0 |                                        | (                                                                             | Opcions de Pantalla 🔻 Ajun                                                            |  |
|--------------------------------------------|----------------------------------------------------------------------------------------------------|-------------------------------------------------------------------------------------|---|----------------------------------------|-------------------------------------------------------------------------------|---------------------------------------------------------------------------------------|--|
| Els meus Blogs                             | Ara mateix                                                                                                    |                                                                                     | L |                                        |                                                                               |                                                                                       |  |
| «                                          | En un cop d'ull                                                                                                    |                                                                                     | U | Editor ràp                             | bid                                                                           |                                                                                       |  |
| 🖄 Entrades                                 | 7 Entrades                                                                                                    | 8 Comentaris                                                                        |   | Títol                                  |                                                                               |                                                                                       |  |
| 똏 Mèdia                                    | 1 Pàgina                                                                                                    | 7 Aprovats                                                                          |   |                                        | Afegir un mèdia: 🏾 🏶                                                          |                                                                                       |  |
|                                            | 4 Categories                                                                                                    | 1 Pendent                                                                           | þ | Continaut                              |                                                                               | ~                                                                                     |  |
| 🔲 Pàgines 👻                                | 3 Etiquetes                                                                                                    | O Correus brossa                                                                    |   |                                        |                                                                               | 2                                                                                     |  |
| Edita<br>Afegeix                           | Tema UOC - AulaTutor amb 4 ginys                                                                                          | Canvia el tema                                                                      |   | Etiauetes                              |                                                                               |                                                                                       |  |
| 🖵 Comentaris 🚮                             | Espai d'emmagatzematge »                                                                                                  |                                                                                     |   |                                        | Desa l'esborrany                                                              | Reinicialitza                                                                         |  |
| 8                                          | 50MB Espai permés 0.29MB                                                                                                  | (1%) Espai ocupat                                                                   |   |                                        |                                                                               | Publica                                                                               |  |
| 🖬 Aparença 🛛 🔻                             |                                                                                                    |                                                                                     | Ļ | WordPro                                | ss Development Blo                                                            | 0                                                                                     |  |
| Temes                                      | Esborranys recents                                                                                                    |                                                                                     |   | wordrie                                | ss bevelopment bio                                                            | <b>9</b>                                                                              |  |
| Ginys<br>Imatge i color de la<br>capçalera | No hi ha esborranys en aquest m                                                                                           | oment                                                                               |   | WordPres<br>As Matt te<br>WordPress    | is 3.0 Release Candid<br>ased earlier, the first n<br>: 3.0 is now available. | ate 28 maig 2010<br>elease candidate (RC1) for<br>What's an RC? An RC comes           |  |
| Ø Extensions                               | Comentaris recents                                                                                                    |                                                                                     |   | got everyt                             | and before the final la<br>hing done: all features                            | finished, all bugs squashed,                                                          |  |
| 🛞 Usuaris                                  |                                                                                                    |                                                                                     |   | and all pot<br>million peo             | ential issues addresse<br>ople using [] []                                    | d. But, then, with over 20                                                            |  |
| Th Eines                                   | Enllaços entrants                                                                                                    |                                                                                     |   | Lucky So                               | 200 27 main 2010                                                              |                                                                                       |  |
| Eines<br>Importa                           | Aquest giny del tauler consulta la cero<br>algun altre bloc enllaça cap al vostre<br>trobat enllaços entrants per ara. Ca | ca de blogs de Google i si<br>ho mostra aquí. No s'han<br>p problema, tot arribarà. |   | Has it real<br>WordPress<br>world, a n | ly been seven years si<br>? It seems like just ye<br>ew entrant to a market   | nce the first release of<br>sterday we were fresh to the<br>everyone said was already |  |

### 3. Publicar:

| Editor ràp | id 🔻                                   |
|------------|----------------------------------------|
| Títol      | Primera prova                          |
|            | Afegir un mèdia: 🗰                     |
| Continaut  | Això és una prova                      |
| Etiauetes  | prova                                  |
| [          | Desa l'esborrany Reinicialitza Publica |
|            |                                        |

### ¿Cómo aplicar formato a las entradas?

- Si queréis personalizar vuestros mensajes y proporcionarles un estilo más propio, podréis hacerlo desde la opción **Entradas**.
- Desde aquí podréis asignar negritas, cambiar la fuente, poner htmls, fotos, archivos media, enlaces a urls, etc.
- El formato del mensaje que publiquéis en vuestro blog, dependerá del tiempo que queráis dedicar y de vuestra creatividad.

#### **Opción entradas:**

| ☆ Tauler                          | 🔊 Afegeix una nova entrada                                                                                                   | Opcions de Pantalla ▼ Ajud                  |
|-----------------------------------|----------------------------------------------------------------------------------------------------|---------------------------------------------|
| Els meus Bloas                    |                                                                                                    | Publica                                     |
|                                   |                                                                                                    | Desa l'esborrany Previsualitza              |
| Edita                             | Afegir un mèdia: * Visual HTML                                                                                               | Estat: Esborrany Edita                      |
| Afegeix                           | B Z ↔ 듣 높 ↔ ≡ ≡ ≡ ∞ 炎 몸 ♥ - ■                                                                                                | Visibilitat del bloc: Públic Edita          |
| Etiquetes<br>Categories           | Format ▼ <u>U</u> ≡ <u>A</u> ▼ <sup>(2)</sup> <sup>(2)</sup> 2 Ω <sup>(2)</sup> <sup>(2)</sup> <sup>(2)</sup> <sup>(2)</sup> | 🗄 Publica immediatament Edita               |
| ୱୋ Mèdia                          | -                                                                                                    | Publica                                     |
| 🖉 Enllaços                        |                                                                                                    |                                             |
| 🗐 Pàgines 🔍 🔻                     |                                                                                                    | Etiquetes                                   |
| Edita                             |                                                                                                    | Afegeix una nova etiqueta Afegeix           |
| Afegeix                           | Lami:                                                                                                    | Separeu les etiquetes amb comes.            |
| 🖵 Comentaris 🚹                    | Paradies comptades, o                                                                                                    |                                             |
| 6                                 | Extracte                                                                                                    | Trieu entre les més usades de les Etiquete: |
| 🗊 Aparença 🛛 🔻                    |                                                                                                    | Catagorias                                  |
| Temes                             | Envia retroenllaços                                                                                                    | Categories                                  |
| Ginys                             |                                                                                                    | Totes les categories Més usades             |
| Imatge i color de la<br>cancalera | Camps personalitzats                                                                                                    | 🔲 Informació semestre                       |
| K Extensions -                    |                                                                                                    | Abril                                       |
|                                   | Discussió                                                                                                    | Març                                        |
| Instal·lades                      | M Allow Comments                                                                                                    | Sin categoría                               |

### ¿Cómo adjuntar un archivo?

- Desde Entradas, pulsaremos la opción "Añadir un media".
- En la siguiente pantalla, seleccionaremos el archivo desde nuestro ordenador, y lo insertaremos en la entrada que estemos editando.

### ¿Cómo adjuntar un archivo?

| 郃 Tauler マ                        | 🚀 Afegeix una nova entrada                                                                                                    | Opcions de Pantalla 🔻 Ajud                  |
|-----------------------------------|----------------------------------------------------------------------------------------------------|---------------------------------------------|
| Els meus Blogs                    |                                                                                                    | Publica                                     |
| 🖍 Entrades 🛛 🔻                    |                                                                                                    | Desa l'esborrany Previsualitza              |
| Edita                             | Afegir un mèdia: 🗰 Visual HTML                                                                                                    | Estat: Esborrany Edita                      |
| > Afegeix                         |                                                                                                    | Visibilitat del bloc: Públic Edita          |
| Etiquetes<br>Categories           | Format $\underline{U} \equiv \underline{A} \cdot \underline{0}$ $\underline{0} = \underline{0}$ $\underline{0} = \underline{0}$ $\underline{0} = \underline{0}$ | Dublica immediatament Edita                 |
| 똏 Mèdia                           |                                                                                                    | Publica                                     |
| 🖉 Enllaços                        |                                                                                                    |                                             |
| 📳 Pàgines 🔍 🔻                     |                                                                                                    | Etiquetes                                   |
| Edita                             |                                                                                                    | Afegeix una nova etiqueta Afegeix           |
| Afegeix                           | Cami:                                                                                                    | Separeu les etiquetes amb comes.            |
| 🖵 Comentaris 🚹                    | Paraules comptades: 0                                                                                                    |                                             |
| «                                 | Extracte                                                                                                    | Trieu entre les més usades de les Etiquete: |
| 🗉 Aparença 🔍                      |                                                                                                    | Categories                                  |
| Temes                             | Envia retroenllaços                                                                                                    |                                             |
| Ginys                             |                                                                                                    | Totes les categories Més usades             |
| Imatge i color de la<br>capçalera | Camps personalitzats                                                                                                    | Informació semestre                         |
| 🖉 Extensions 🛛 🔻                  | Discussió                                                                                                    | Març                                        |
| Instal·lades                      | M Allow Comments                                                                                                    | Sin categoría                               |

#### ¿Como adjuntar un archivo?

| Des de l'ordina   | ador Des d'una URL Mediateca                                                                                                    |  |  |  |  |
|-------------------|----------------------------------------------------------------------------------------------------|--|--|--|--|
| Afegiu els        | Afegiu els fitxers multimèdia del vostre ordinador                                                                                                    |  |  |  |  |
| Trieu els fitxer: | Trieu els fitxers a pujar Selecciona Cancel·la la pujada                                                                                                    |  |  |  |  |
| Esteu usant el o  | carregador Flash. Problemes? Proveu amb el <u>Carregador del navegador</u> .                                                                                                    |  |  |  |  |
| Després de puja   | r cada fitxer podreu afegir títols i descripcions.                                                                                                    |  |  |  |  |
|                   | File name: Inglés-en-la-UOC-Orientaciones-tutores.doc<br>File type: application/msword<br>Upload date: 8 juliol 2011                                                                                           |  |  |  |  |
| Títol             | Inglés en la UOC - Orientaciones tutores                                                                                                    |  |  |  |  |
| Llegenda          |                                                                                                    |  |  |  |  |
| Descripció        | Orientacions                                                                                                    |  |  |  |  |
| URL               | http://cv.uoc.edu/app/blogaula/05_lsanchezm/files/2011/07/Inglés-en-la-       Cap     URL del fitxer     URL de l'entrada       Introduïa l'URL d'un enliaç o cliqueu aquí dalt per als valors predeterminats. |  |  |  |  |
|                   | Insereix en l'entrada <u>Suprimeix</u>                                                                                                    |  |  |  |  |

### ¿Cómo insertar un enlace?

- Desde Entradas, pulsaremos la opción "Añadir un media".
- En la siguiente pantalla, añadiremos el enlace que nos interese, en la pestaña "desde una URL"

### ¿Cómo insertar un enlace?

| 👘 Tauler 📼                        | 🚀 Afegeix una nova entrada                                                                                                    | Opcions de Pantalla 🔻 Ajud                  |
|-----------------------------------|----------------------------------------------------------------------------------------------------|---------------------------------------------|
| Els meus Blogs                    |                                                                                                    | Publica                                     |
| 🖉 Entrades 🔍 🔻                    |                                                                                                    | Desa l'esborrany Previsualitza              |
| Edita                             | Afegir un mèdia: 🗰 Visual HTML                                                                                                    | Estat: Esborrany Edita                      |
| > Afegeix                         |                                                                                                    | Visibilitat del bloc: Públic Edita          |
| Etiquetes<br>Categories           | Format $\checkmark \underline{\underline{U}} \equiv \underline{\underline{A}} \checkmark \underline{\underline{m}} \cong \underline{\underline{A}} \checkmark \underline{\underline{m}} \cong \underline{\underline{A}} \checkmark \underline{\underline{m}} \cong \underline{\underline{A}} \checkmark \underline{\underline{m}} \cong \underline{\underline{A}} \checkmark \underline{\underline{m}} \cong \underline{\underline{A}} \checkmark \underline{\underline{m}} \cong \underline{\underline{A}} \checkmark \underline{\underline{m}} \cong \underline{\underline{A}} \checkmark \underline{\underline{m}} \cong \underline{\underline{A}} \checkmark \underline{\underline{m}} \cong \underline{\underline{A}} \checkmark \underline{\underline{m}} \equiv \underline{\underline{m}} \blacksquare \underline{\underline{A}} \checkmark \underline{\underline{m}} \equiv \underline{\underline{m}} \blacksquare \underline{\underline{A}} \blacksquare \underline{\underline{m}} \blacksquare \underline{\underline{A}} \blacksquare \underline{\underline{m}} \blacksquare \underline{\underline{A}} \blacksquare \underline{\underline{m}} \blacksquare \underline{\underline{A}} \blacksquare \underline{\underline{m}} \blacksquare \underline{\underline{A}} \blacksquare \underline{\underline{m}} \blacksquare \underline{\underline{A}} \blacksquare \underline{\underline{m}} \blacksquare \underline{\underline{m}} \blacksquare \underline{\underline{A}} \blacksquare \underline{\underline{m}} \blacksquare \underline{\underline{m}} \blacksquare \underline{\underline{A}} \blacksquare \underline{\underline{m}} \blacksquare \underline{\underline{m}} \underline{\underline{m}} \blacksquare \underline{\underline{m}} \underline{\underline{m}} \underline{m$ | Dublica immediatament Edita                 |
| ☞ Mèdia                           |                                                                                                    | Publica                                     |
| 🖉 Enllaços                        |                                                                                                    |                                             |
| 🗐 Pàgines 🔍 🔻                     |                                                                                                    | Etiquetes                                   |
| Edita                             |                                                                                                    | Afegeix una nova etiqueta Afegeix           |
| Afegeix                           | Lami:<br>Paraules comptades: 0                                                                                                    | Separeu les etiquetes amb comes.            |
| Comentaris 1                      |                                                                                                    | Trieu entre les més usades de les Etiqueter |
| «                                 | Extracte                                                                                                    | They entre les mes assues de les Eliquee.   |
| 🗊 Aparença 🛛 🔻                    |                                                                                                    | Catagorias                                  |
| Temes                             | Envia retroenllaços                                                                                                    | Categories                                  |
| Ginys                             |                                                                                                    | Totes les categories Més usades             |
| Imatge i color de la<br>capçalera | Camps personalitzats                                                                                                    | Informació semestre                         |
| 🖉 Extensions 🛛 🔻                  | Discussió                                                                                                    | Abri                                        |
| Instal·lades                      |                                                                                                    | Sin categoría                               |

### ¿Cómo insertar un enlace?

| Afegeix un mèdia   |                                         |                                       | × |
|--------------------|-----------------------------------------|---------------------------------------|---|
| Des de l'ordinador | Des d'una URL                           | Mediateca                             |   |
| Afegeix el fitxe   | er multimèdi                            | ia des d'una URL<br>mada_docents2011/ | 2 |
| Títol * 2a jornad  | a intitucional de do                    | docents de la UOC                     |   |
| Text de l'e        | enllaç, p. e. "Petic<br>ix en l'entrada | icions de rescat (PDF)"<br>]          |   |

### ¿Cómo insertar una imagen?

- Desde Entradas, pulsaremos la opción "Añadir un media".
- En la siguiente pantalla, seleccionaremos el archivo de imagen desde nuestro ordenador, y lo insertaremos en la entrada <u>antes</u> de salvar los cambios.

¿Cómo insertar una imagen?

| hoose files to uplo    | ad Select Files Cancel Upload                                                  |
|------------------------|--------------------------------------------------------------------------------|
| ou are using the Fla   | ash uploader. Problems? Try th <mark>e <u>Browser uploader</u> instead.</mark> |
| fter a file has been u | ploaded, you can add titles and descriptions.                                  |
|                        | File name: sol1.jpg                                                            |
| - and the              | File type: image/jpeg                                                          |
|                        | Upload date: July 8, 2011                                                      |
| ALC: N                 | Dimensions: 86 × 80                                                            |
|                        | Edit image                                                                     |
| Title                  | * sol                                                                          |
| Alternate text         |                                                                                |
| Caption                |                                                                                |
| Caption                |                                                                                |
| Description            |                                                                                |
| Link URL               | http://cv.uoc.edu/app/blogout/cv072_b105i_abaltasars/files/2011/07/so          |
|                        | None File URL Post URL                                                         |
| Alignment              | 🔿 = None 💿 🎫 Left 🔿 🛎 Center 🔿 🐸 Right                                         |
| Size                   | Thumbnail Medium Large Stull size (86 × 80)                                    |
|                        |                                                                                |

### ¿Cómo insertar una imagen?

| 🖋 Posts           |                                                                                                    | Publish                |                        |
|-------------------|----------------------------------------------------------------------------------------------------|------------------------|------------------------|
| Edit<br>> Add New | Permalink: http://cv.uoc.edu/app/blogout/cv072_b105i_abaltasars/2011/07/08/5/                                                                                                    | Save Draft             | Preview                |
| Post Tags         | Add media: * Visual HTML                                                                                                    | Status: Draft Edit     |                        |
| Categories        |                                                                                                    | Visibility: Public E   | dit                    |
| 똏 Media           | Paragraph ▼ <u>U</u> ≡ <u>A</u> ▼ <u>@</u> <u>@</u> 2 Ω ≡ ∰ 9 № @                                                                                                    | Til Publish immed      | iately <u>Edit</u>     |
| Z Links           | and the second second s | Mous to Trach          | Public                 |
| 🕼 Pages           |                                                                                                    |                        | Publis                 |
| Q Comments        |                                                                                                    | Post Tags              |                        |
| 8                 |                                                                                                    | Constant of the second | -                      |
| Appearance        | Path: p                                                                                                    | Separate tags with     | Add                    |
| 🖉 Plugins         | Word count: 1 Draft Saved at 9:30:09 am.                                                                                                    | Separate tays with     | an contines.           |
| 🛞 Users           | Event                                                                                                    | Choose from the        | most used tags in Post |
| Tools             | Excerpt                                                                                                    | lade                   |                        |
| 39 Settings       |                                                                                                    | Categories             |                        |
|                   | Excerpts are optional hand-crafted summaries of your content that can be used in                                                                                                    | All Categories         | Most Used              |
|                   | your theme. Learn more about manual excerpts.                                                                                                    | Uncategori             | zed                    |
|                   | Send Trackbacks                                                                                                    |                        |                        |
|                   | Send trackbacks to:                                                                                                    |                        |                        |

- Desde Youtube, Vimeo ... buscamos el video.
- Pulsamos la opción Compartir o <*embed*>
- Seleccionamos y copiamos el código del vídeo
- Pegamos en la entrada desde la pestaña html
- Publicamos

### ¿Cómo insertar un vídeo?

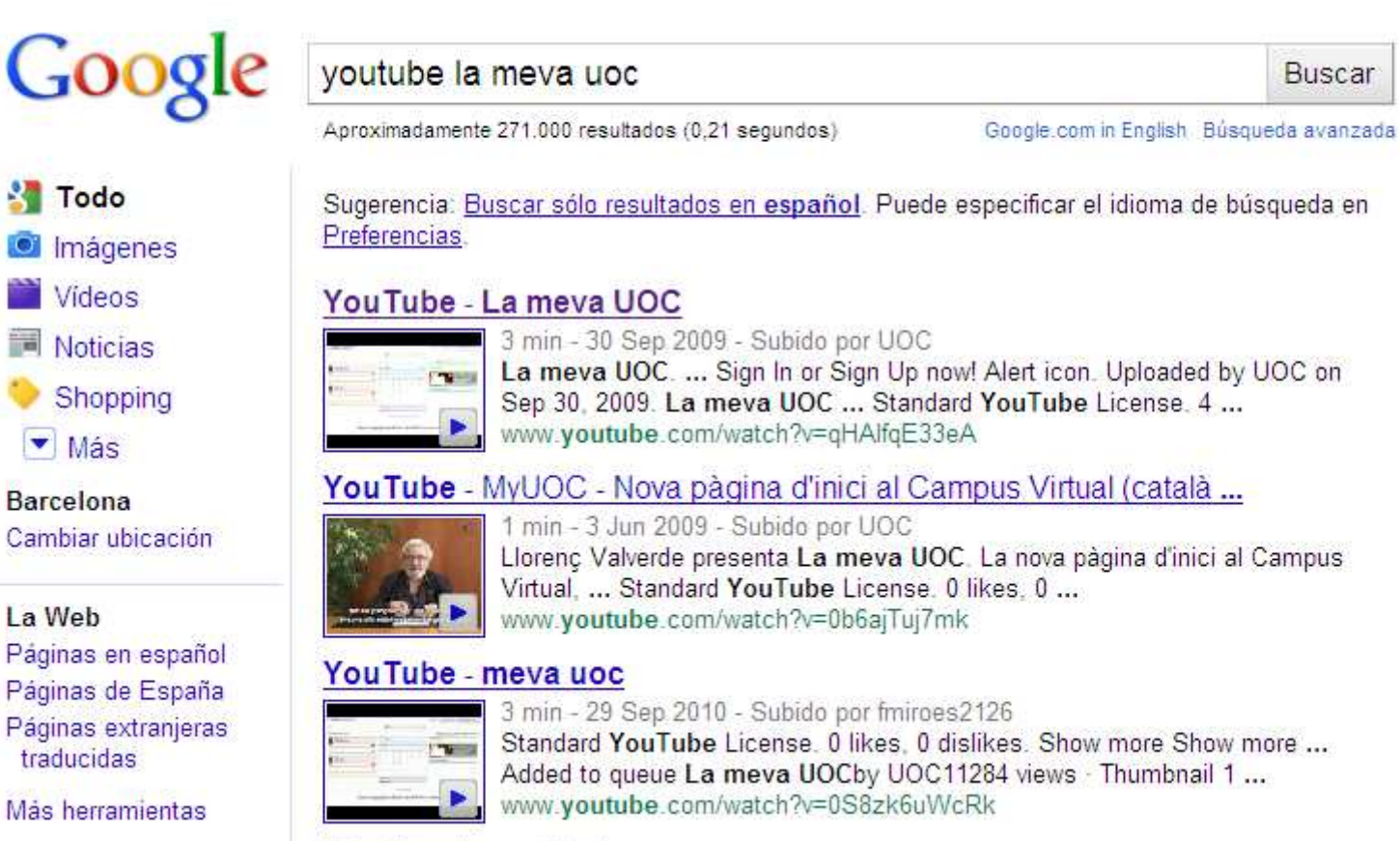

Más vídeos de youtube la meva uoc »

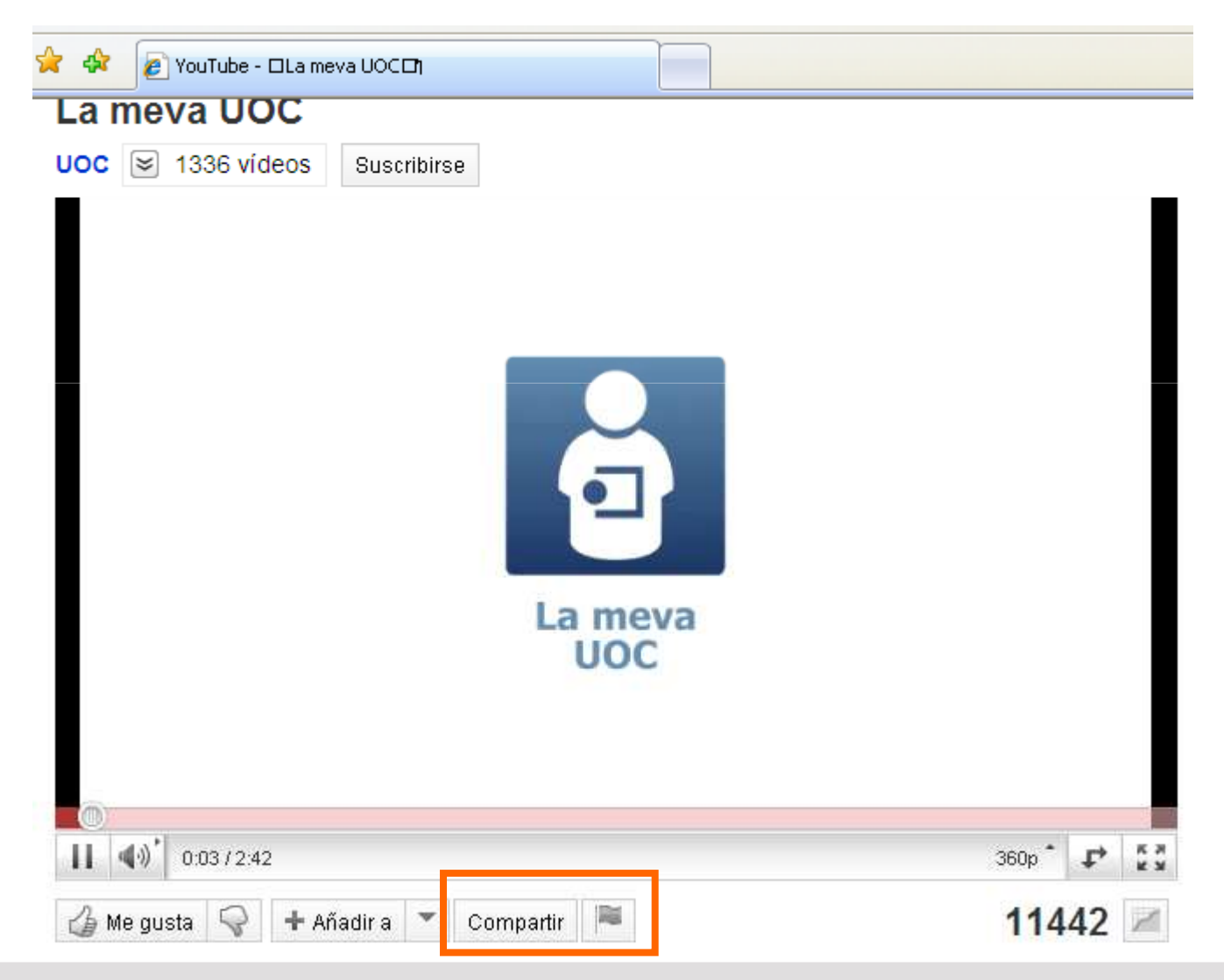

| 🁍 Me gusta 😽 🕂 Añadir a 🔻 Compartir 🛤                                                                                                    | 11442 🜌          |
|----------------------------------------------------------------------------------------------------|------------------|
| Enlace a este vídeo:                                                                                                    | X                |
| http://youtu.be/qHAIfqE33eA                                                                                                    | mostrar opciones |
| Insertar Enviar enlace de vídeo por correo electrónico                                                                                                    | 😥 mostrar más    |
| <iframe <br="" height="349" width="425">src="http://www.youtube.com/embed/qHAlfqE33eA" frameborde<br/>allowfullscreen≻/iframe&gt;</iframe>                                                                                   | r="0"            |
| Selecciona las opciones que quieras y copia y pega el código de inserción que apa<br>El código cambiará en función de las opciones seleccionadas.                                                                            | rece arriba.     |
| <ul> <li>Mostrar sugerencias de vídeos cuando finalice la reproducción del</li> <li>Utilizar HTTPS [?]</li> <li>Activar el modo de mejora de la privacidad [?]</li> <li>Utilizar código de inserción anterior [?]</li> </ul> | vídeo            |

| @ Dashboard                             | Add New Post                                                                                                    | Screen Options - Help -                                               |  |
|-----------------------------------------|----------------------------------------------------------------------------------------------------|-----------------------------------------------------------------------|--|
| Posts Edit Add New Post Tags Categories | Permalink: http://cv.uoc.edu/app/blogout/cv072_b105i_abaltasars/2011/07/08/5/<br>Edit<br>Add media: • Visu: HTML                  | Publish Save Draft Preview Status: Draft Edit Visibility: Public Edit |  |
| 🕲 Media                                 | close tags                                                                                                    | T Publish immediately Edit                                            |  |
| Pages                                   | <pre><iframe <="" frameborder="0" height="349" pre="" src="http://www.youtube.com/embed/qHAlfqE33eA" width="425"></iframe></pre>  | Move to Trash Publish                                                 |  |
| Comments                                | allowfullscreen>                                                                                                    | Post Tags                                                             |  |
| Appearance                              |                                                                                                    | Add new tag Add Separate tags with commas.                            |  |
| 🕙 Users                                 | Word count: 0 Draft Saved at 9:30:09 am.                                                                                          | Choose from the most used tags in Post<br>Tags                        |  |
| TI Tools                                | Excerpt                                                                                                    |                                                                       |  |
| [1] Settings                            |                                                                                                    | Categories Most Used                                                  |  |
|                                         | Excerpts are optional hand-crafted summaries of your content that can be used in<br>your theme. Learn more about manual excerpts. | Uncategorized                                                         |  |

### ¿Cómo etiquetar las entradas?

 Podemos asignar una categoría y una etiqueta a cada mensaje que publiquemos en el blog. Estos elementos permitirán ordenar la información publiquéis y la navegación de vuestro blog.

### ¿Cómo etiquetar las entradas?

| Editor ràp | id 🔻                                   |
|------------|----------------------------------------|
| Tîtol      | Primera prova                          |
|            | Afegir un mèdia: 🇯                     |
| Continaut  | Això és una prova 🔼                    |
|            |                                        |
| Etiauetes  | prova                                  |
|            | Desa l'esborrany Reinicialitza Publica |

### Sobre Wordpress:

 La herramienta de mantenimiento de los blogs de las tutorías de la UOC es Wordpress. Si deseáis ampliar conocimientos sobre esta herramienta podéis consultar el siguiente enlace http://ca.wordpress.org/.

Aunque la edición de los blogs es libre, los bloggers expertos recomiendan lo siguiente:

- Comenzar el blog publicando entradas breves (200 o 500 palabras), a modo de notas, para captar la atención.
- Utilizar fórmulas sencillas. Titulares cortos y claros.
- Insertar fotos y enlaces a documentos y webs de interés
- Cuidar la proximidad. Responder a los comentarios.
- Tener en cuenta que el público que sigue el blog puede ser pequeño pero significativo

¿Los estudiantes pueden seguir el blog desde fuera de la tutoría?

- De momento no. Los estudiantes lo deberán seguir desde la tutoría.
- Estamos trabajando para poder instalar el agregador del estándar RSS.

#### Algunos blogs de ejemplo:

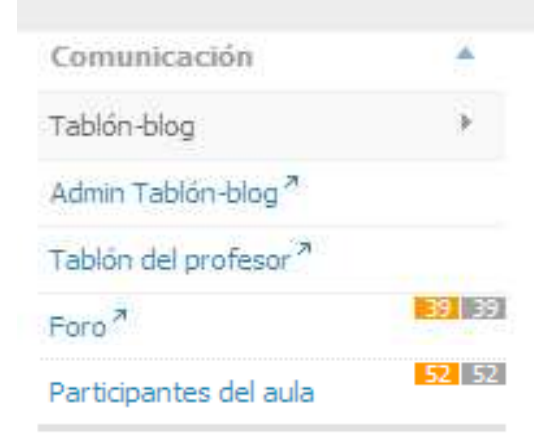

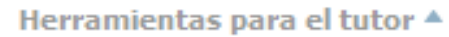

#### Mensaje a la lista de estudiantes del aula

Seguimiento de la actividad del aula

Seguimiento académico de los estudiantes

Seguimiento del material de la tutoría de inicio

#### GlobalGeo Enero 17th, 2011 by Juan Ramon Mesa Diaz

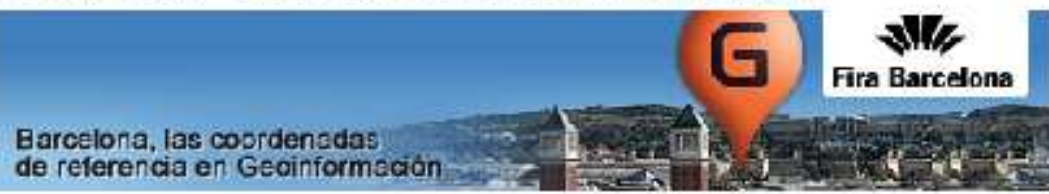

Hola a todos de nuevo quiero presentaros el Globalgeo que se realiza en Barcelona del 15 al 17 marzo, estas Jornadas se posicionan como un referente en el mundo de la Geoinformación.

El salón presenta todas las novedades, aplicaciones, soluciones y tecnologías relacionadas con Geodisciplinas, como la navegación por GPS, ordenación del territorio, localización de vehículos o personas, protección de recursos medioambientales, gestión del tránsito o emergencias, navegación segura de barcos y aviones, telefonía móvil, etc.

Globalgeo es un salón Bianual que como en la pasada edición integra la **Semana Geomática Internacional**, este es uno de los congresos científicos más importantes sobre disciplinas geomáticas. El congreso científico es paralelo al Globalgeo

#### Algunos blogs de ejemplo:

| Comunicació                                    |    |
|------------------------------------------------|----|
| Tauler-blog                                    |    |
| Admin Tauler-blog "                            |    |
| Tauler 7                                       |    |
| Fòrum <sup>7</sup> 41 4                        | 1  |
| Lliurament d´activitats 7 146 14               | 16 |
| Participants de l'aula                         |    |
| Eines per al tutor                             |    |
| Missatge a la llista d'estudiants de<br>l'aula | :  |
| Seguiment de l'activitat de l'aula '           | a  |
| Seguiment acadèmic dels<br>estudiants          |    |
| Seguiment del material de la tutoria           | а  |

### el bloc d'en Vicens

Accés a la universitat per a més grans de 25

#### Matrícula a proves

Vicens Gómez Molina | Sin categoría | dijous 24 febrer 2011 edit

Benvolgudes/Benvolguts

Us recordo que ja s'ha obert el període de matrícula per a la realització universitat per a més grans de 25-45 anys de la convocatòria 2011.

El període de matrícula es portarà a terme des del dia 23 de febrer al 7 pagament és el 8 de març.

#### Algunos blogs de ejemplo:

| Comunicació               |         | <b>L'esforç sempre val la pena</b> Mayo 5th, 2011 by Helena<br>Palomares Larreula                                       |    |     | e m    | es a | nterio | or -   |  |
|---------------------------|---------|----------------------------------------------------------------------------------------------------|----|-----|--------|------|--------|--------|--|
| Tauler-blog               | - (F)   |                                                                                                    |    | 11  | juliol |      |        |        |  |
| Admin Tauler-blog 7       |         | Hola a tots,                                                                                                    |    | dt. |        |      | dv.    |        |  |
| Tauler <sup>7</sup>       |         | i als que per mil motius no podreu fer-ho en aquesta convocatòria.<br>A tots us vull fer arribar un missatge de suport, | 4  | 5   | 6      | 7    | 1<br>8 | 2<br>9 |  |
| Eòrum <sup>2</sup>        | 124 124 |                                                                                                    | 11 | 12  | 13     | 14   | 15     | 16     |  |
|                           | 804 804 | d'anim, d'encoratjament,<br>perquè crec que tots, tots                                                                  | 18 | 19  | 20     | 21   | 22     | 23     |  |
| Lliurament d'activitats " |         | a aquestes altures del curs us el mereixeu:                                                                             | 25 | 26  | 27     | 28   | 29     | 30     |  |
| Participants de l'aula    |         | http://www.youtube.com/watch_popup?y=PB1K-dpHULE8yg=medium                                                              |    |     |        |      |        |        |  |

Activad el enlace desde aquí

### ¡Muchas gracias!